#### **Resetting Passwords in eTimesheets**

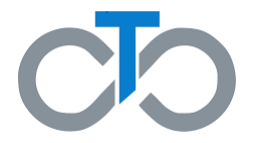

This document includes instructions for how to **reset your password** in the eTimesheets system.

Please note that to reset your password, you must already have set up an eTimesheets account. To learn how to set up an eTimesheet account, click <u>here</u>.

### Step 1. Go to the eTimesheets Website

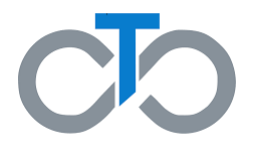

- Go to the eTimesheets Website at: <u>https://timesheets.tempusunlimited.org/us</u> <u>ers/sign\_in</u>
- Click Forgot your password?

| Email       | - |  |  |
|-------------|---|--|--|
| Password    | - |  |  |
| Remember me |   |  |  |
| Log in      |   |  |  |

# Step 2. Enter Your Email

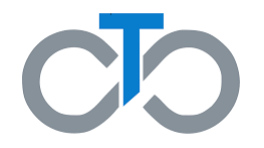

You will be taken to the 'Forgot your password' page

- 1. Enter the email address you used with the eTimesheets system
- 2. Click Send me reset password instructions

| Forgot your password?                                                      |
|----------------------------------------------------------------------------|
| Please enter below your email address that is registered with this system: |
| Send me reset password instructions 2                                      |
| Log in                                                                     |

## Step 3. Check Your Email

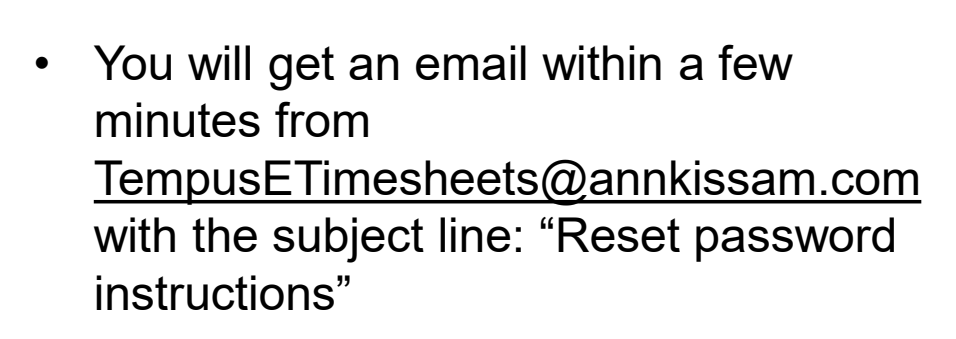

 This email will ask you to set up a new password. Click the Change my password link in the email

**Note**: The link to reset your password is only active for 6 hours. If you are unable to set a new password within 6 hours, you will need to request a new reset link by following steps 1 & 2 again

#### Hello, You have requested to change you password in the system. You can do this by clicking on the link below. Change my password Please log into the system and change your password. For security reasons, this link is only valid for 6 hours. If you are not able to log into the system in the next 6 hours, you will need to request a new password reset link. Please do not reply to this email. Instead, please call Tempus at 877-479-7577 if you have any questions about your account or about using the system. Best regards, Tempus Unlimited, Inc.

## Step 4. Make a New Password

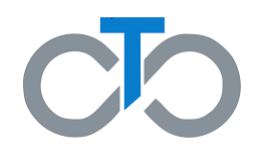

After clicking the link in your email, you will be taken to the "Change your password" page

- Enter a new password that is <u>at least 8</u> <u>characters long</u>
- 2. Type your new password again in the **Confirm new password** field

*Note*: The new password and confirmation password must match exactly

#### 3. Click Change my password

Your password is now successfully changed, and you can login to eTimesheets!

| Change your p          | assword |  |  |
|------------------------|---------|--|--|
| New password           |         |  |  |
| (8 characters minimum) |         |  |  |
|                        | 1       |  |  |
| Confirm new password   |         |  |  |
|                        | 2       |  |  |
| Change my password     | 3       |  |  |